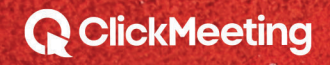

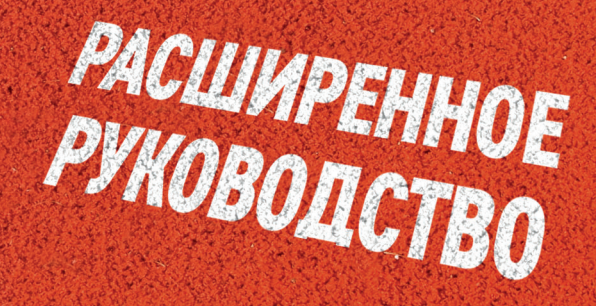

HAYAJTO

I FURDENT

PALENTHIC

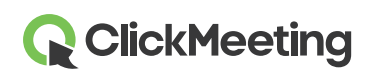

#### Планирование мероприятия

При входе в систему отображается **Панель мониторинга**, на которой можно просматривать статистику, а также все предстоящие мероприятия. Нажмите кнопку **Создать вебинар** или **Создать конференцию** в зависимости от того, какое мероприятие планируете провести. Откроется новое окно со сведениями.

| Dashboard                                                              |        | Create webir        | ar • Create meeting •              |
|------------------------------------------------------------------------|--------|---------------------|------------------------------------|
| Statistics:<br>Top 3 countries<br>Mable: 101<br>Phone: 21<br>Web: 1417 | Events | <b>H</b><br>Add new | ↓ Pin to bottom 🛛  View statistics |

## Запуск переговорной

Прокрутите страницу до списка предстоящих мероприятий, найдите нужное мероприятие и нажмите кнопку **Участвовать**. Также можно провести незапланированное мероприятие, нажав кнопку **Создать конференцию** и выбрав вариант **Срочная конференция**, или нажать **Сведения** в раскрывающемся меню для мероприятия и щелкнуть **URL переговорной**.

| Das     | shboard         | Create webinar - Create meeting -                                                                                                    |
|---------|-----------------|----------------------------------------------------------------------------------------------------|
| My even | ts:             | Planned meeting     Schedule an online meeting with up to 25 attendees. Plan and run a video conference with your team, colleagues, customers, or business partners.     Meet now     Organize an online meeting with up to 25 attendees. Meet with your team, colleagues, |
| Date    | Name            | custumeta, or business partites now.                                                                                                    |
|         |                 | UPCOMING EVENTS A                                                                                                    |
|         | testKurs weenwa | nioL                                                                                                    |

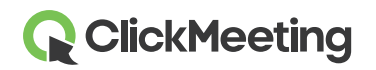

На этом этапе можно начать мероприятие сразу или после подготовки. Все это время участники будут ожидать в приемной.

| Welcome to the event room!         |                             |                   |
|------------------------------------|-----------------------------|-------------------|
| Check your audio and video devices | Video devices               |                   |
|                                    | FaceTime HD Camera          | 3                 |
|                                    | Q Audio devices             |                   |
|                                    | Domyślny - Internal Microph | one (Built-i 💌    |
|                                    | 🗎 SEE OUR A                 | UDIO VIDEO MANUAL |
| APPLY SETTINGS AND START T         | HE EVENT                    |                   |

## Управление макетом переговорной

Для разных типов тарифных планов предлагаются собственные стандартные макеты переговорных. Тем не менее вы можете скрыть модуль аудио и видео, чат и список участников, нажав маленькую стрелку (А) рядом с соответствующим модулем. Докладчики и участники могут закрепить плавающий модуль аудио и видео (В) или открепить и перетащить его в любое место переговорной. Если необходимо, поддерживается функция синхронизации макетов на вашем экране и экранах участников, чтобы обеспечить понимание обсуждаемого вопроса.

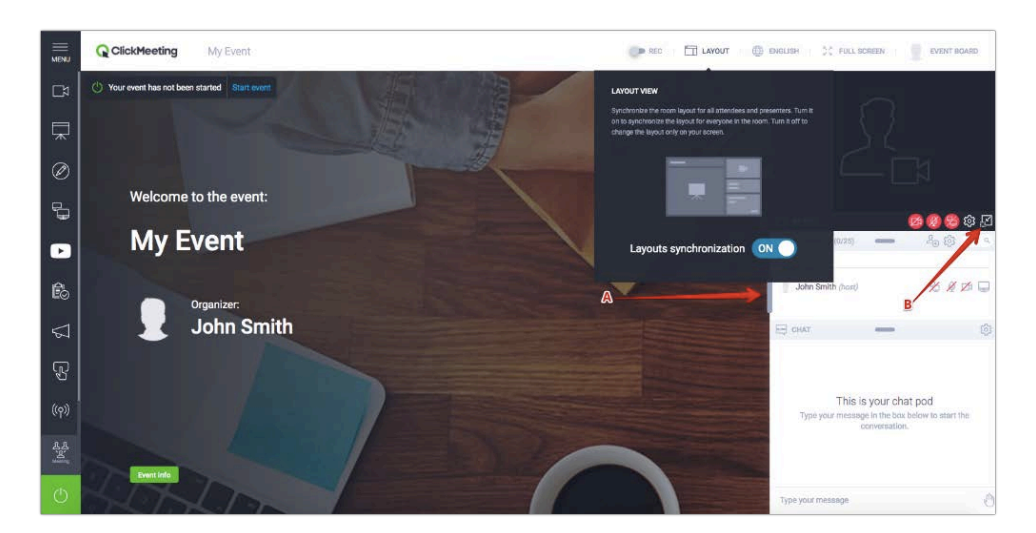

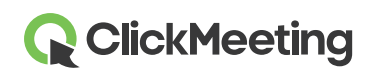

## Настройка камеры и микрофона

Чтобы предоставить доступ к видеоустройству, щелкните значок камеры в модуле аудио и видео.

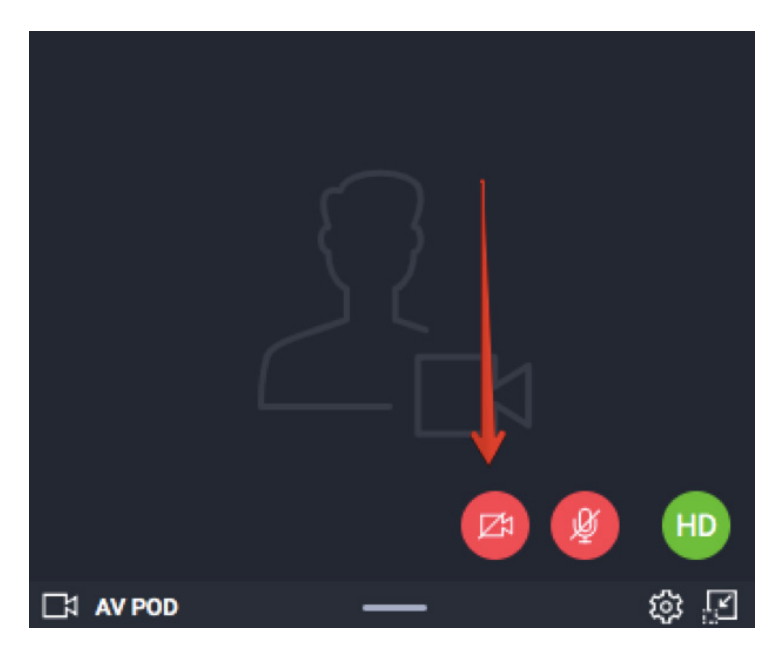

В браузере может появиться всплывающий запрос на доступ к веб-камере. Например, в Google Chrome он выглядит так:

Click here to give access to your camera / microphone device

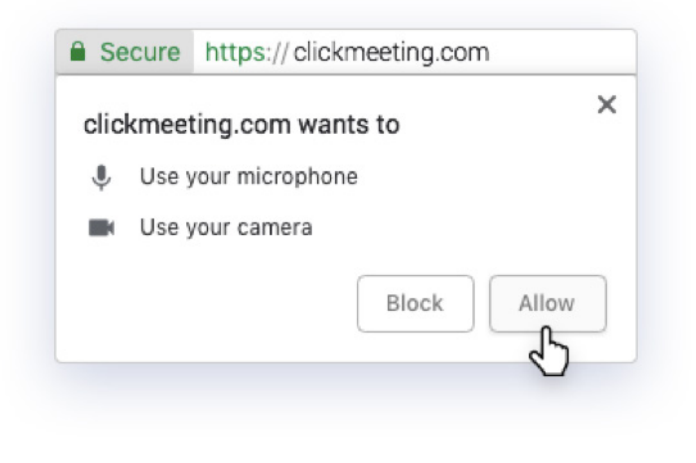

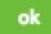

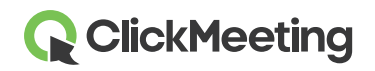

#### Переговорная — начало работы

Чтобы передавать собственное изображение вместо данных с камеры, щелкните **значок шестеренки** в модуле аудио и видео и выберите **Изменить аватар**. Можно применить аватар по умолчанию или загрузить изображение с компьютера. Выбрав аватар, нажмите кнопку **Применить**. Убедитесь, что выключатель **Использовать аватар** включен.

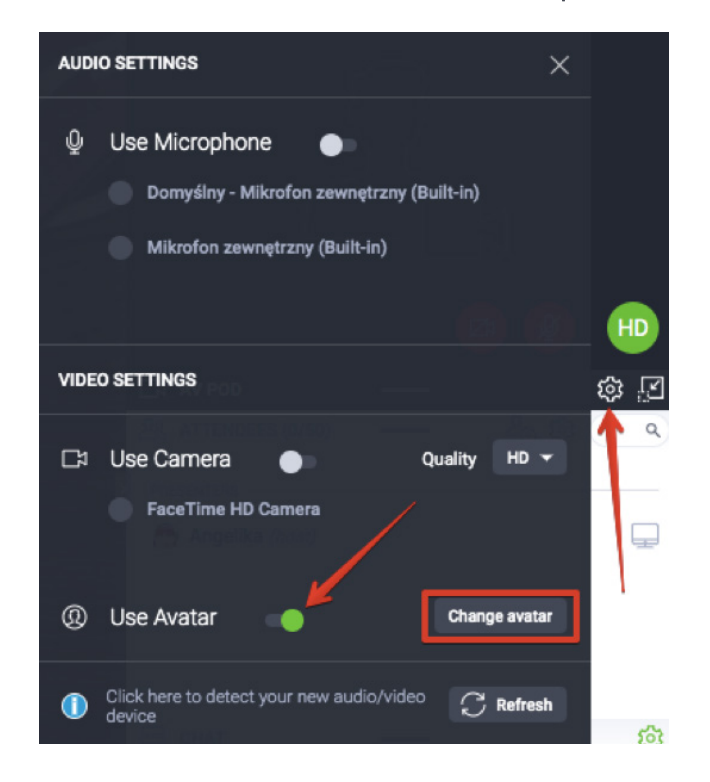

Чтобы предоставить доступ к аудиоустройству, щелкните значок микрофона в модуле аудио и видео.

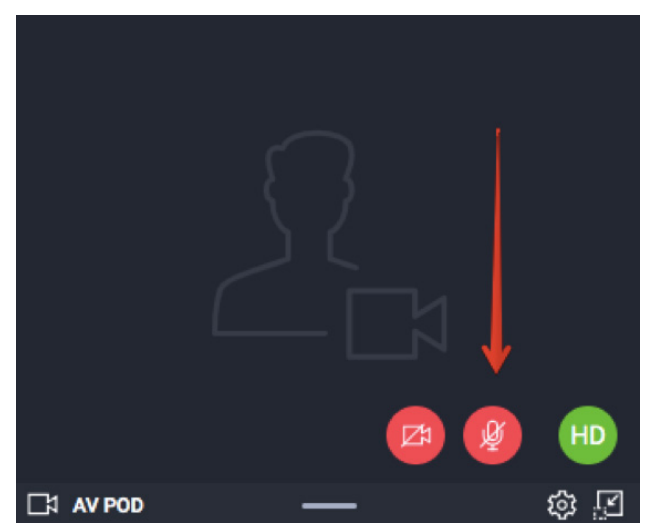

В адресной строке браузера может появиться всплывающее окно с запросом. Нажмите кнопку **Разрешить**. Теперь все готово к началу мероприятия. Всплывающие запросы не отображаются в Safari и Edge.

# **ClickMeeting**

# Выбор макета записи

Нажмите кнопку Запись на панели в верхней части переговорной, чтобы просмотреть доступные макеты. Вы можете выбрать макет в начале мероприятия или изменить его во время вебинара. Изменение макета будет отражено в записи вебинара.

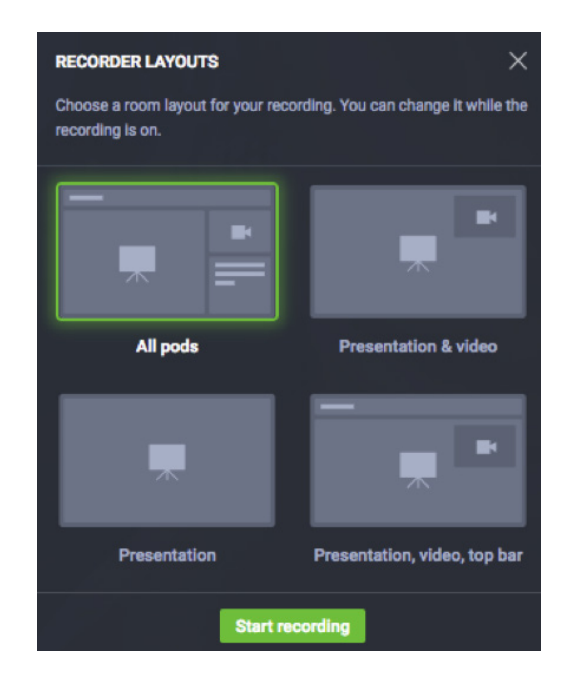

#### Управление списком участников

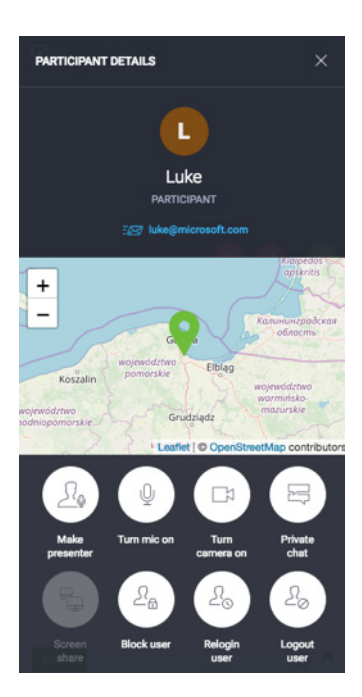

Для просмотра сведений об участнике, включая его местоположение и адрес эл. почты, щелкните его имя.

Вы можете предоставить права докладчику, включить или отключить микрофон и камеру, назначить права на общий доступ к рабочему столу, запустить сеанс личного чата, заблокировать действие, выполнить повторный вход или выход для пользователя.

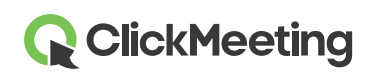

#### Приглашение дополнительных участников

В ходе мероприятия можно **пригласить дополнительных участников**, просто щелкнув соответствующий значок в списке участников. Откроется новое окно, предлагающее два варианта отправки приглашения: эл. почта или текстовое сообщение.

Чтобы отправить приглашения по эл. почте, укажите адрес и нажмите кнопку Отправить. Учтите, что из переговорной можно отправлять только одно приглашение за раз.

Чтобы отправить текстовые сообщения с приглашением, выберите нужный код страны, укажите номер телефона и нажмите кнопку Отправить. Число отправляемых сообщений ограничено.

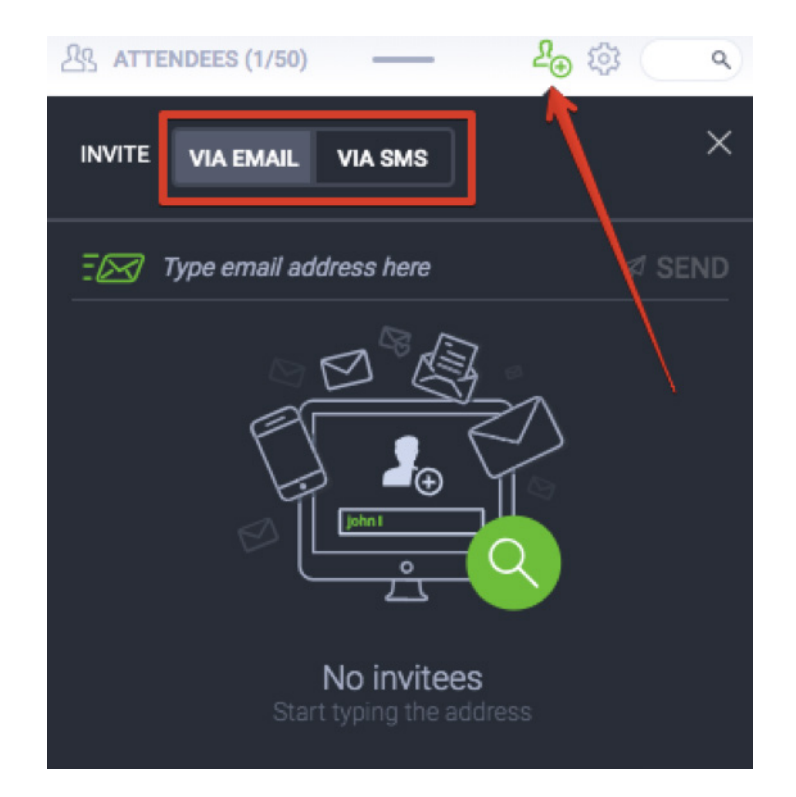

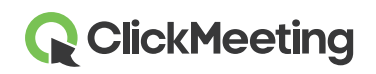

## Чат с участниками

Вы можете взаимодействовать с аудиторией через чат. Для поддержания порядка можно включить в настройках модерацию чата.

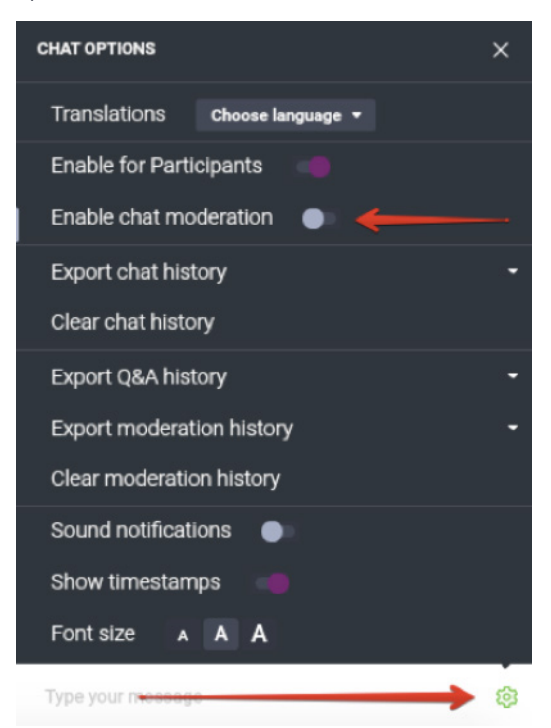

Когда модерация включена, в модуле чата отображается новый раздел — **Управляемый чат**. Вы можете принимать, отклонять или редактировать комментарии:

| E CHAT           |        | र्द्र |
|------------------|--------|-------|
| MODERATED        | PUBLIC |       |
| How are you?     |        |       |
| Jennifer   17:11 | I I I  | 1 🖵 🖯 |

Если вы планируете провести более масштабное мероприятие, найдите помощника, который будет управлять чатом.

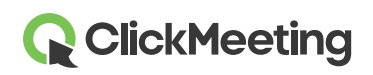

## Общий доступ к файлам презентации

Нажмите кнопку Данные события в правом верхнем углу переговорной, перейдите в раздел Общие файлы и нажмите кнопку Показать список файлов. Щелкните файл, которым вы хотите поделиться с участниками. На экране участников появится уведомление. С компьютера можно отправить файл, размер которого не превышает 500 МБ.

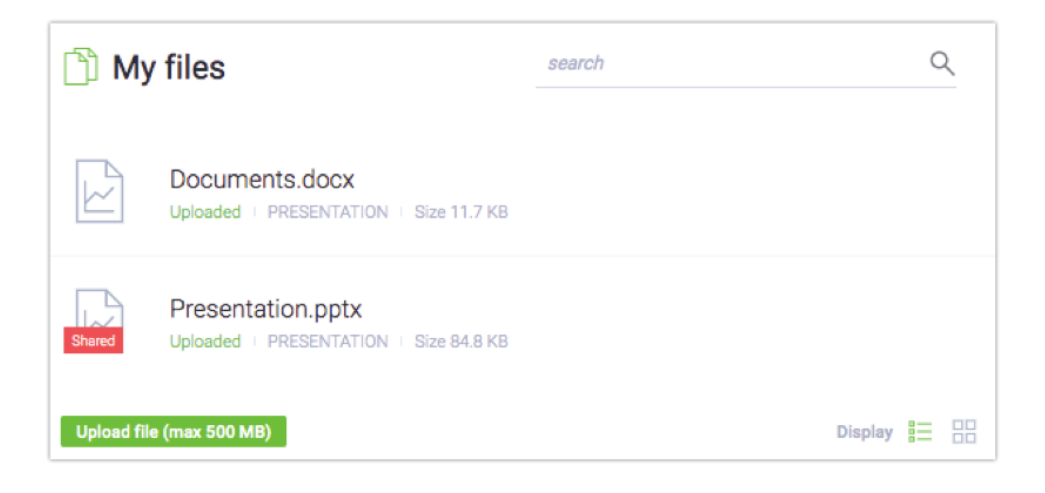

Если вы передумали предоставлять общий доступ к файлу, нажмите кнопку Отменить общий доступ в разделе «Общие файлы».

Кроме того, чтобы поделиться файлом, можно перейти в меню слева, выбрать **Презентация**, а затем щелкнуть значок **Предоставить общий доступ к файлу**.

# Выбор типа мероприятия

Ход мероприятия контролировать очень просто. Вы можете переключаться между тремя режимами:

1) Только докладчики — используйте этот режим, чтобы быстро обсудить что-то с

докладчиками. Он позволяет докладчикам общаться только между собой. Звук и видео записываться не будут. Если вам или кому-либо из участников необходимо отойти, воспользуйтесь этой функцией, чтобы сделать короткий перерыв во время мероприятия.

2) Вебинар — в этом режиме участники могут слушать презентацию, но не могут задавать вопросы. Если выбран этот тип мероприятия, говорить могут только докладчики.
3) Конференция — до 25 участников могут видеть и слышать друг друга, а также свободно общаться. В этом режиме мероприятие превращается в онлайн-конференцию.

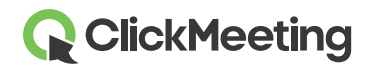

#### Переговорная — начало работы

При смене типа мероприятия на экран выводится подтверждение.

| Event typ | pes                                                                                                    | × |
|-----------|----------------------------------------------------------------------------------------------------|---|
| Ro        | Presenters only — private mode<br>Your audio and video will not be recorded. Only presenters can see and hear each other. Available in all plans. |   |
|           | Webinar 🗸<br>Up to 50 attendees. All attendees are muted and cannot be unmuted.                                                                   |   |
| LL<br>Ľ   | Meeting<br>Up to 25 attendees. All attendees are unmuted, and everyone can speak and hear each other.                                             |   |
|           |                                                                                                    |   |

## Отображение вида AV на весь экран

Перейдите к левому меню переговорной и щелкните пункт **Вид AV**. Этот режим удобен для докладчиков, которые не планируют показывать презентацию во время вебинара. Вместо нее в переговорной будет отображаться видео с камеры.

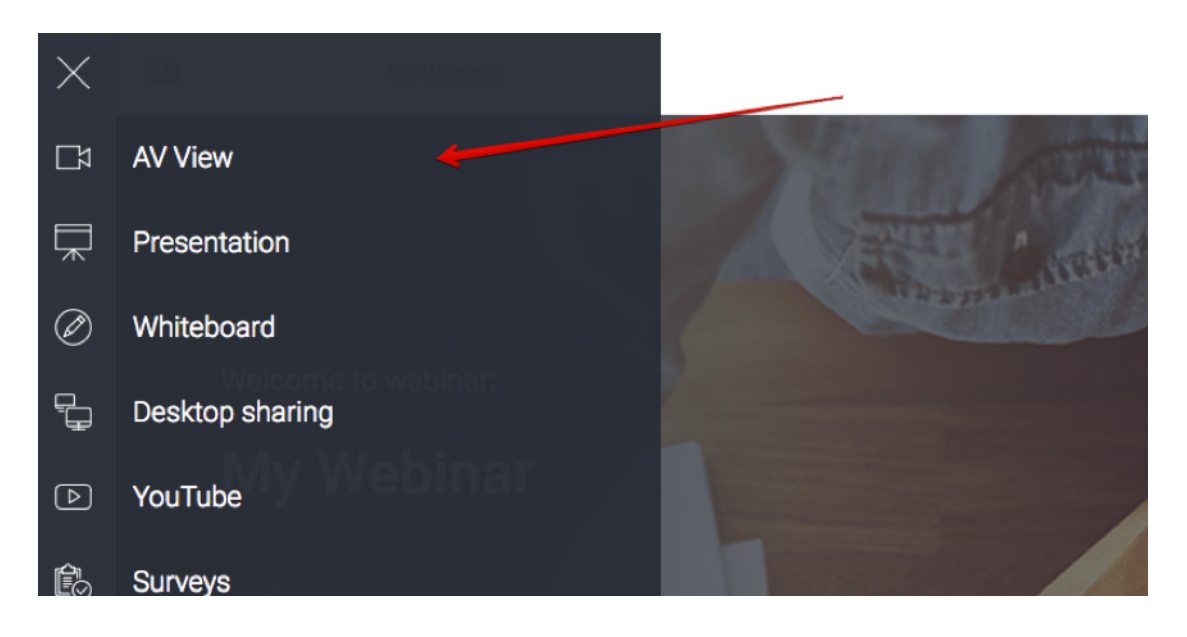

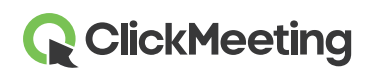

### Демонстрация презентации

Чтобы показать участника презентацию или документ, щелкните значок **Презентация** в левом меню переговорной. Найдите нужный файл в разделе **Мои файлы** и щелкните его. Документ автоматически выводится на экран.

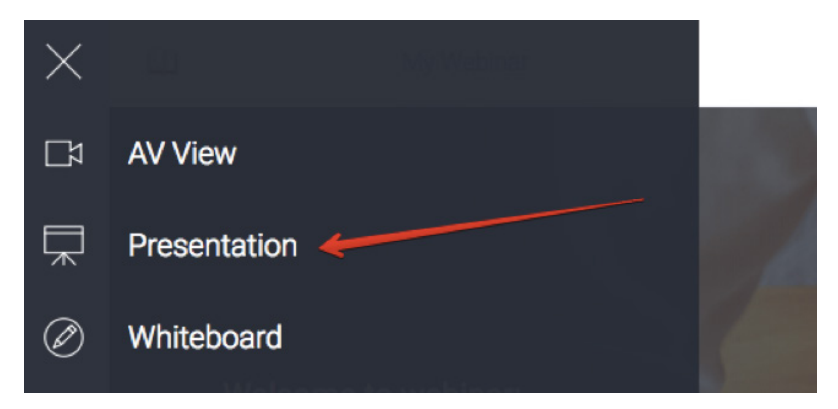

Рекомендуем загружать нужные файлы заранее, до начала мероприятия. Благодаря новой функции вы можете загрузить в переговорную любое содержимое, сохранить настройки и закрыть окно: все останется на своих местах.

# Общий доступ к доске

Для создания пустого пространства с общим доступом в меню слева щелкните значок **маркерной доски**. Используйте панель инструментов внизу, чтобы рисовать фигуры и добавлять текст.

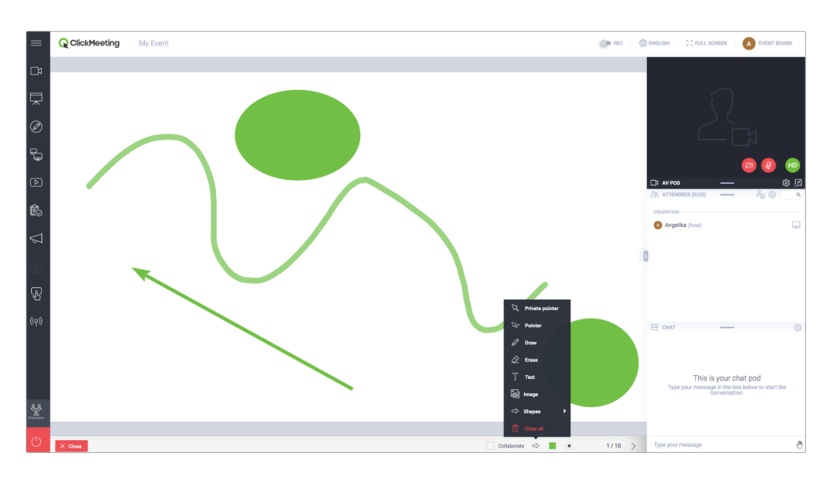

Установите флажок Совместная работа, чтобы участники тоже могли работать с доской. Для добавления страниц и перехода между ними используйте кнопки со стрелками. Кнопка Очистить все сбрасывает содержимое текущей страницы. Режим совместной работы можно активировать максимум для 25 участников.

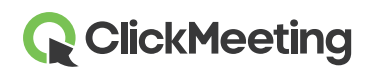

## Общий доступ к рабочему столу

Щелкните значок общего доступа к рабочему столу в левом меню переговорной и выберите режим общего доступа: **весь экран**, **область экрана** или **окно программы**. При первом выборе этой функции вам будет предложено загрузить и установить специальный модуль. Однако это необязательно, и вы можете открыть доступ в браузере. Ваши участники также могут показывать свои экраны во время конференций (только в этом режиме). Помните, что единовременно открыть общий доступ к своему рабочему столу может только один пользователь.

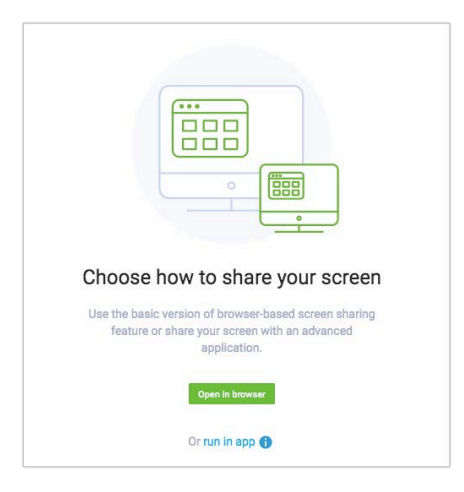

После этого вы сможете использовать инструменты для рисования, стрелки и цвета (4) для выделения значимой информации. Закрыть общий доступ можно одним нажатием (5).

# Управление видео YouTube

|             |            | -0                                    | Ø                                                  | )                                            |                                              |                                              |                                              |                                              |
|-------------|------------|---------------------------------------|----------------------------------------------------|----------------------------------------------|----------------------------------------------|----------------------------------------------|----------------------------------------------|----------------------------------------------|
| the URL fro | om YouTub  | e here:                               |                                                    |                                              |                                              |                                              |                                              |                                              |
| Tube video  | URL        |                                       |                                                    |                                              |                                              |                                              |                                              |                                              |
|             |            |                                       |                                                    |                                              |                                              |                                              |                                              |                                              |
| 1           | the URL fr | the URL from YouTub<br>Tube video URL | the URL from YouTube here:<br>Tube video URL<br>OK | the URL from YouTube here:<br>Tube video URL | the URL from YouTube here:<br>Tube video URL | the URL from YouTube here:<br>Tube video URL | the URL from YouTube here:<br>Tube video URL | the URL from YouTube here:<br>Tube video URL |

Чтобы показать видеоролик, щелкните меню в левом верхнем углу переговорной и выберите **YouTube**.

Вставьте URL-адрес видео в строку поиска или введите ключевые слова.

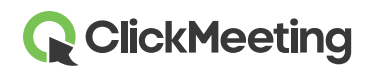

#### Создание опроса для участников

Пригласите участников принять участие в опросе, чтобы узнать их мнение. Подготовьте опросы заранее, войдя в переговорную до начала вебинара. В меню слева выберите **Опросы**, а затем нажмите кнопку **Создать опрос**.

Вы можете создать опрос или тест. В тестах можно ограничивать время и присваивать каждому вопросу определенное количество баллов. Задайте имя опроса и нажмите кнопку Начать добавлять вопросы.

Нажмите кнопку Завершить и сохранить, чтобы сохранить опрос. Чтобы показать опорос, перейдите В меню слева, выберите пункт «Опросы» И щелкните нужный опрос. Дополнительные сведения см. в нашем видеоруководстве.

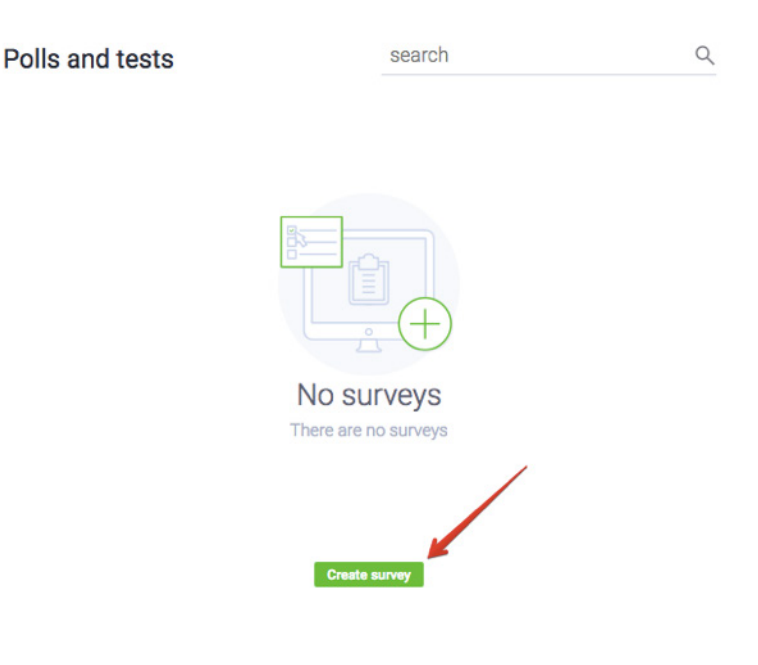

#### Взаимодействие с участниками в режиме вопросов

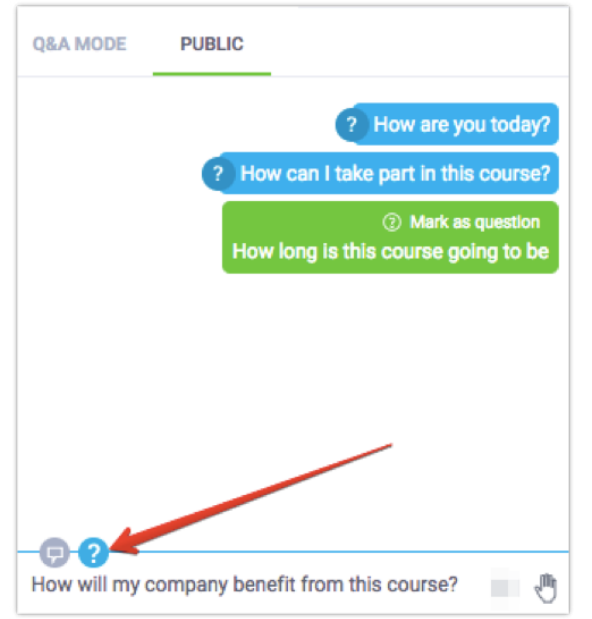

Перейдите в меню слева и нажмите кнопку Вопросы. Участники смогут задавать вам вопросы в чате.

Докладчики и участники могут помечать сообщения как вопросы: они будут отображаться не в окне общего чата, а в чате «Вопросы и ответы».

Если включен режим вопросов, все сообщения с вопросительным знаком будут автоматически перенаправляться в чат «Вопросы и ответы».

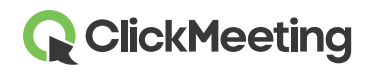

Чтобы показать вопрос на главном экране, перейдите в раздел чата «Вопросы и ответы». Наведите указатель на нужный вопрос и выберите пункт **Опубликовать**. Чтобы убрать вопрос с экрана, нажмите кнопку **Отменить публикацию** в окне чата.

| =     | Q ClickMeeting My Webinar | () ENGLISH   ) C FULL SCREEN   () MY INFO   |
|-------|---------------------------|---------------------------------------------|
| Ľ¤    |                           |                                             |
| ⋥     |                           | 0                                           |
| Ø     |                           |                                             |
| 6     |                           |                                             |
| Þ     | How are you today?        | Ct AV POD — @ 2                             |
| ß     |                           | CHAT - (3)                                  |
| 4     | Angelika                  | Publish Publish                             |
| P     |                           | Angeles How are you today?                  |
| ((ף)) |                           | Angelia How can I take part in this course? |
|       |                           |                                             |
|       | X Gue                     |                                             |

Режим вопросов может быть включен в течение всего мероприятия: так вы соберете максимум вопросов. Для обработки вопросов во время проведения мероприятия мы рекомендуем заручиться помощью другого пользователя.

#### Создание пользовательской кнопки призыва к действию

При создании онлайн-курсов или маркетинговых мероприятий вы можете создать собственную кнопку призыва к действию, перенаправляющую участников на заданный веб-сайт.

Перейдите в меню в левой части экрана и щелкните пункт **Призыв к действию**. Введите название пользовательской кнопки ПКД, скопируйте и вставьте URLадрес, время, в течение которого будет отображаться кнопка, выберите цвета фона и кнопки и нажмите **Создать**.

Во время презентации настраивать пользовательскую кнопку ПКД может ваш помощник.

| Тур               | e your message Button label |             |
|-------------------|-----------------------------|-------------|
| -<br>Title        |                             | Display for |
| Type your message | 2min‡                       |             |
| Button            | Button URL                  |             |
| Button label      | https://yoursite.dom        | nain.com    |
| Colors            |                             |             |
| Background: Text: | Button Text:                |             |
|                   |                             |             |

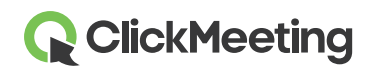

## Прямая трансляция в Facebook или YouTube

Мероприятие можно транслировать в Facebook или YouTube в режиме реального времени. Перейдите в меню в левой части экрана и выберите пункт Трансляция в Facebook или YouTube. Выберите платформу: Facebook или YouTube.

После этого на экране появится окно с инструкциями. Выполните предложенные действия, а затем

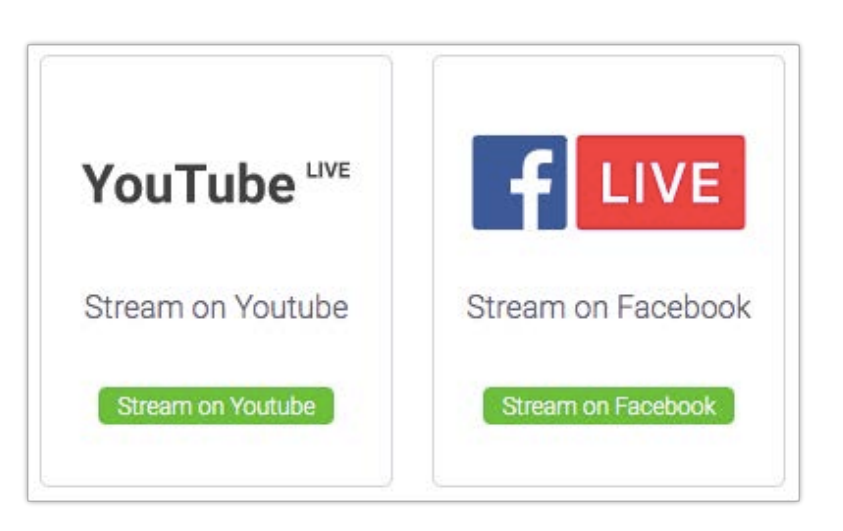

скопируйте и вставьте соответствующие ключи потоковой передачи в ClickMeeting.

Скопировав ключи потоковой передачи, нажмите кнопку **ПРЯМАЯ ТРАНСЛЯЦИЯ**. Учтите, что транслируемое видео в ClickMeeting и на Facebook или YouTube может выглядеть поразному. Это связано с ограничениями потоковой передачи этих платформ и не зависит от ClickMeeting.

Дополнительные сведения о прямой трансляции в Facebook или YouTube можно найти в базе знаний в разделе часто задаваемых вопросов.

# Сбор отзывов участников

Во время презентации участники в любой момент могут изменить свой статус или выразить мнение. Например, они могут щелкнуть значок руки.

- Поднятая рука означает, что участник хочет задать вопрос.
- Согласие или несогласие предоставляют мгновенную обратную связь по текущей теме.
- Просьба говорить громче или тише предоставляет информацию о текущих настройках звука.
- Просьба о помощи означает наличие проблем у участника.

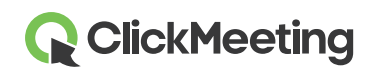

#### Переговорная — начало работы

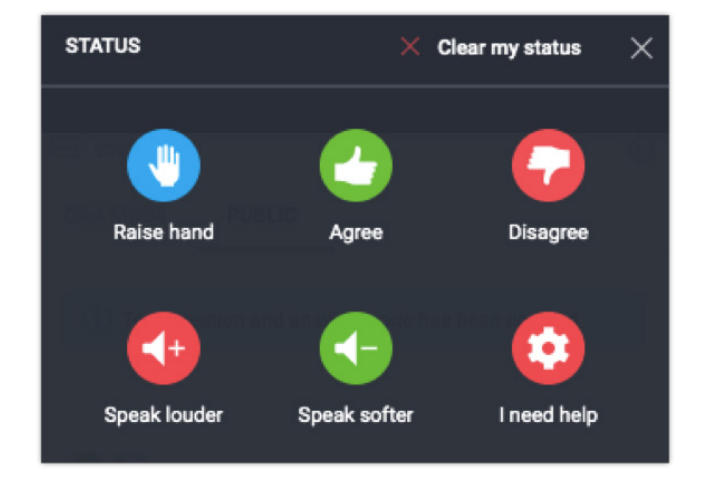

Статус участника отображается справа от его имени в списке.

#### Завершение мероприятия

Нажмите красную кнопку в левом нижнем углу переговорной и выберите Завершить вебинар, чтобы закрыть мероприятие для всех участников. Если вы выберете пункт Покинуть мероприятие, переговорная останется открытой до тех пор, пока ее не покинет последний участник.

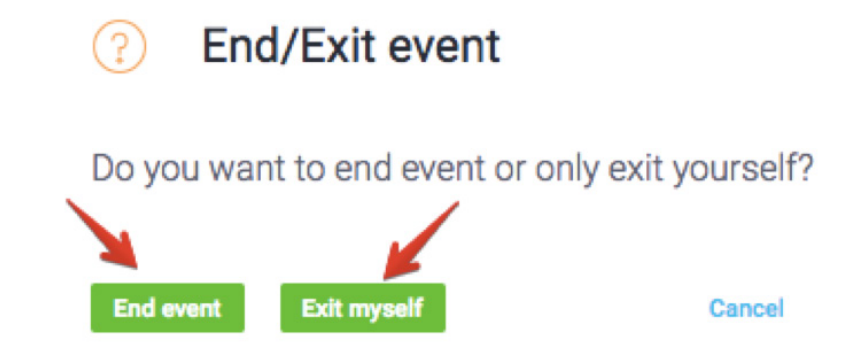

#### Просмотр журнала и статистики

На панели учетной записи перейдите на вкладку Статистика, где можно просмотреть все сведения о проведенных вебинарах.

|  | ( | ClickMeeting | Schedule | Timeline | Statistics | Storage | Contacts | Knowledge Base | 👤 Angelika 👻 |  |
|--|---|--------------|----------|----------|------------|---------|----------|----------------|--------------|--|
|--|---|--------------|----------|----------|------------|---------|----------|----------------|--------------|--|